## Accessing TTUHSC El Paso Mail on your Mobile Devices

## iPhone

This process works with all iOS devices including: iPhone, iPod & iPad.

- 1. Click the Settings icon
- 2. Click Mail, Contacts, Calendars
- 3. Click Add Account
- 4. Select Microsoft Exchange at the top.
  - If you already have an exchange account set up on your iPhone, you will not be able to add another unless you have iOS 4.2 or higher installed.
- 5. Configure the following settings:
- 6. Email: Enter your full TTUHSC email address (including the "@tthusc.edu")
- 7. Server: Enter "mail.ttuhsc.edu"
- 8. Domain: Enter "ttuhsc"
- 9. Username: Enter your eRaider username
- 10. Password: Enter your eRaider password
- 11. Description: This can be personalized ("TTUHSC Email", "HSC Mail", etc.)
- 12. Click Next
- 13. After the "Verifying" screen, it will find the incorrect mail server. You must manually enter "mail.ttuhsc.edu" in the Server form field.
- 14. Click Next
- 15. To sync all your mail select the HSC Email account you just added and select "Mail Days to Sync" and then select "No Limit".

You will now be able to access your TTUHSC El Paso email account from your iPhone.

## Android

Download the Microsoft Outlook app or search for Microsoft Outlook in Google Play with your android device

- 1. After the install, open the Microsoft Outlook app
- 2. Tap Get Started
- 3. Select Exchange from the list
- 4. Enter the needed information with the following:
- 5. Email: Enter your full TTUHSC email address (including the "@tthusc.edu")
- 6. Server: Enter "mail.ttuhsc.edu"
- 7. Domain: Enter ttuhsc
- 8. Username: Enter your eRaider username
- 9. Password: Enter your eRaider password
- 10. Tap Login

Your Android device will now be able to access your HSC mail account.